Guida al pagamento della contribuzione universitaria conPagoPA pagołł

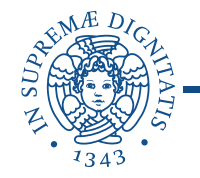

# Accedi alla tua area personale del portale Alice e clicca sul pulsante «MENU» in alto a destra

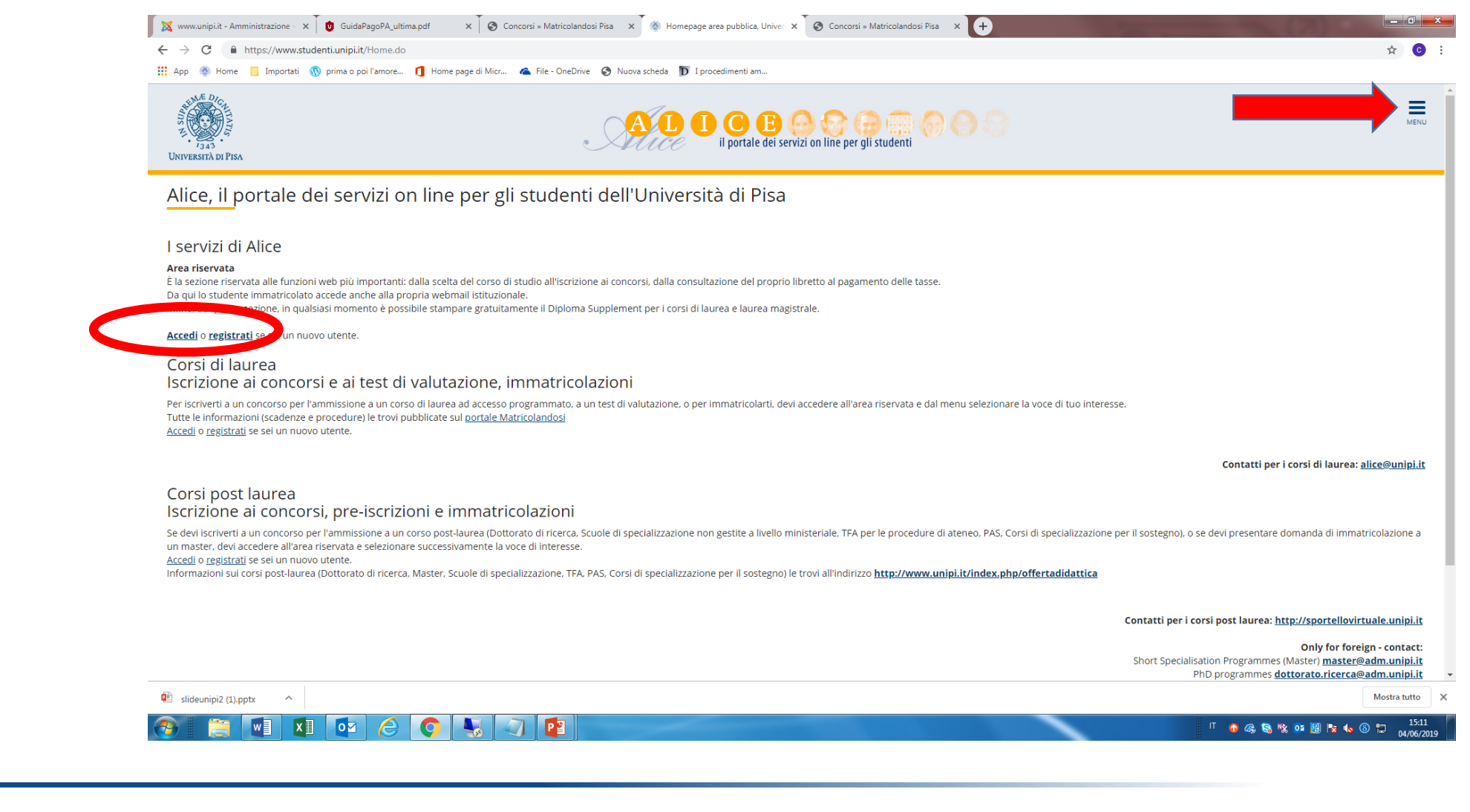

## Seleziona dal menu in alto a destra «Segreteria»

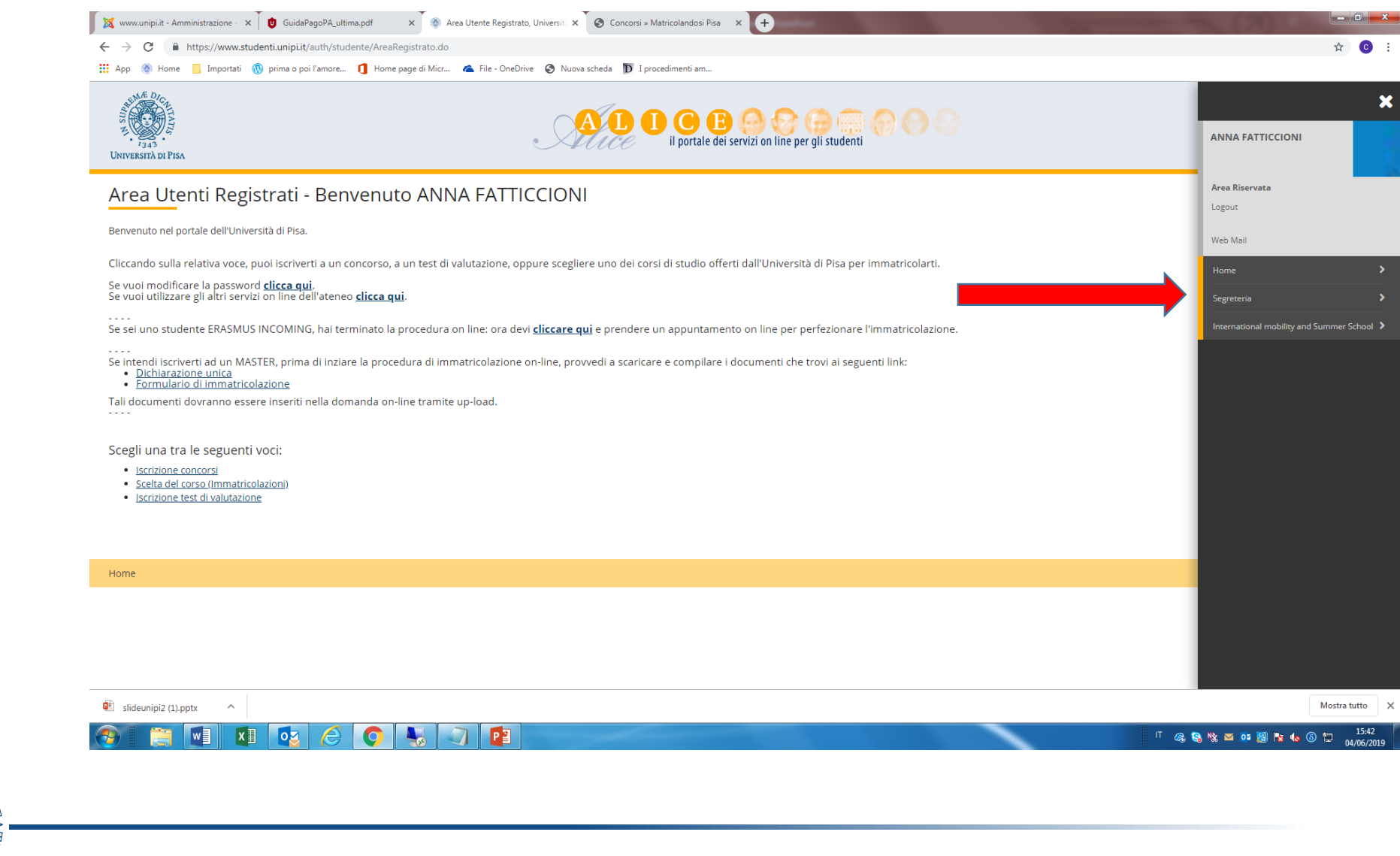

## Seleziona dal menu in alto a destra «Tasse»

| Ann 🛞 Home 🗖 Importati 🛞                                                  | innere di Mara ana di Mirr. 🗢 Ela Conduita. 🔿 Numa rehata. 🖸 Lacreationanti an                                                          |                               |         |
|---------------------------------------------------------------------------|----------------------------------------------------------------------------------------------------|-------------------------------|---------|
| . Abb 🦛 nome 🔜 tuboran 🗥 buwa o boi                                       |                                                                                                    |                               |         |
| A DICAN                                                                   |                                                                                                    |                               |         |
|                                                                           |                                                                                                    |                               |         |
| 1343<br>UNIVERSITÀ DI PISA                                                | il portale dei servizi on line per gli studenti                                                                                         | ANNA FATTICCIONI              |         |
|                                                                           |                                                                                                    |                               |         |
| Area Utenti Registrati -                                                  | Benvenuto ANNA FATTICCIONI                                                                                                    | Area Riservata                |         |
|                                                                           |                                                                                                    | Logout                        |         |
| Benvenuto nel portale dell'Università di Pisa.                            |                                                                                                    | Web Mail                      |         |
| Cliccando sulla relativa voce, puoi iscriver                              | i a un concorso, a un test di valutazione, oppure scegliere uno dei corsi di studio offerti dall'Università di Pisa per immatricolarti. | < Segreter                    | ia      |
| Se vuoi modificare la password <u>clicca qui</u>                          |                                                                                                    |                               |         |
| Se vuoi utilizzare gli altri servizi on line de                           | rateneo <u>cricca qui</u> .                                                                                                    | Iscrizione Concorsi           |         |
| Se sei uno studente ERASMUS INCOMING                                      | hai terminato la procedura on line: ora devi cliccare qui e prendere un appuntamento on line per perfezionare l'immatricolazione.       | Iscrizione test di Valutazion |         |
| Se intendi iscriverti ad un MASTER, prima                                 | di inziara la procedura di immatricolazione on line, provvedi a scaricare e compilare i documenti che trovi ai seguenti linko           | Esami di Stato                |         |
| Dichiarazione unica     Eormulario di immatricolazione                    |                                                                                                    | Scelta del corso (Immatrico   | olazion |
| Tali documenti dovranno essere inseriti n                                 | ella domanda on-line tramite up-load.                                                                                                   |                               |         |
|                                                                           |                                                                                                    | lasse                         |         |
| Scegli una tra le seguenti voci:                                          |                                                                                                    | Titoli di studio              |         |
| Iscrizione concorsi                                                       |                                                                                                    | Dichiarazione Invalidità      |         |
| <u>Scelta del corso (Immatricolazioni)</u> Iscrizione test di valutazione |                                                                                                    | Documenti di identità         |         |
|                                                                           |                                                                                                    |                               |         |
|                                                                           |                                                                                                    |                               |         |
|                                                                           |                                                                                                    |                               |         |
| Home                                                                      |                                                                                                    |                               |         |
|                                                                           |                                                                                                    |                               |         |
|                                                                           |                                                                                                    |                               |         |
|                                                                           |                                                                                                    |                               |         |
|                                                                           |                                                                                                    |                               |         |
| • · · · · · ·                                                             |                                                                                                    |                               | Ma      |
| slideunipi2 (1).pptx                                                      |                                                                                                    |                               | Mos     |
| 🦻 📜 🚺 🔁                                                                   |                                                                                                    | П 🗞 😒 🗠 📴 🖡 🍫 🕼               |         |
|                                                                           |                                                                                                    |                               |         |

## Clicca sul numero della Fattura

| VNIVERSITÀ DI P                                                                                                    | ISA                                                                                                    | A                                                                                                    | il portale dei servizi on line pe                          | r gli studenti                                                |                                      |                                                                                                    |                                 |       |
|----------------------------------------------------------------------------------------------------|----------------------------------------------------------------------------------------------------|----------------------------------------------------------------------------------------------------|------------------------------------------------------------|---------------------------------------------------------------|--------------------------------------|----------------------------------------------------------------------------------------------------|---------------------------------|-------|
| 🎢 » Tasse                                                                                                    |                                                                                                    |                                                                                                    |                                                            |                                                               |                                      |                                                                                                    |                                 |       |
| Elenco                                                                                                    | Tasse                                                                                                    |                                                                                                    |                                                            |                                                               |                                      |                                                                                                    |                                 |       |
| Questa pagina                                                                                                    | visualizza la tua posizione t                                                                                                    | tasse.                                                                                                    |                                                            |                                                               |                                      |                                                                                                    |                                 |       |
|                                                                                                    |                                                                                                    |                                                                                                    |                                                            |                                                               |                                      |                                                                                                    |                                 |       |
| Tesoreria dell'l                                                                                                    | Università di Pisa: Banca di                                                                                                    | Pisa e Fornacette credito cooperativo.                                                                                                    |                                                            |                                                               |                                      |                                                                                                    |                                 |       |
|                                                                                                    |                                                                                                    |                                                                                                    |                                                            |                                                               |                                      |                                                                                                    |                                 |       |
|                                                                                                    |                                                                                                    |                                                                                                    |                                                            |                                                               |                                      |                                                                                                    |                                 |       |
|                                                                                                    |                                                                                                    |                                                                                                    |                                                            |                                                               |                                      |                                                                                                    |                                 |       |
| •                                                                                                    |                                                                                                    |                                                                                                    |                                                            |                                                               |                                      |                                                                                                    | Cerca                           |       |
| Addebiti fatt                                                                                                    | turati                                                                                                    |                                                                                                    |                                                            |                                                               |                                      |                                                                                                    | Cerca                           |       |
| Addebiti fatt                                                                                                    | turati Codi IUV                                                                                                    | Descrizione                                                                                                    | Data Scadenza                                              | Importo                                                       | Stato Pagamento                      | Pagamento con PagoPA                                                                                                    | Cerca Pagamento con             | n MAV |
| Addebiti fatt<br>Fattura<br>+ <u>8984879</u>                                                                                                    | turati <b>cod IUV</b><br>0000 045255355                                                                                                    | Descrizione<br>prova - Corso di Laurea - LINGUE E LETTERATURE STRANIERE<br>- Tassa concorso i ingue e letterature straniere A A. 2019/2020                                                                                       | Data Scadenza<br>26/08/2019                                | Importo         30,00 €                                       | Stato Pagamento                      | Pagamento con PagoPA                                                                                                    | Cerca Pagamento col             | n MAV |
| Addebiti fatt<br>Fattura<br>+ <u>8984879</u>                                                                                                    | turati                                                                                                    | Descrizione<br>prova - Corso di Laurea - LINGUE E LETTERATURE STRANIERE<br>- Tassa concorso Lingue e letterature straniere A.A. 2019/2020                                                                                        | Data Scadenza<br>26/08/2019                                | Importo         Importo           30,00 €         ●           | <b>Stato Pagamento</b><br>non pagato | Pagamento con PagoPA                                                                                                    | Cerca Pagamento con             | n MAV |
| Addebiti fatt<br>Fattura<br>+ 8984879                                                                                                    | turati<br>Cod IUV<br>000 J045255355                                                                                                    | Descrizione<br>prova - Corso di Laurea - LINGUE E LETTERATURE STRANIERE<br>- Tassa concorso Lingue e letterature straniere A.A. 2019/2020                                                                                        | Data Scadenza<br>26/08/2019                                | Importo         Importo           30,00 €         ●           | Stato Pagamento<br>non pagato        | Pagamento con PagoPA                                                                                                    | Cerca Pagamento co              | n MAV |
| Addebiti fatt<br>Fattura<br>+ <u>8984879</u><br>non pagat                                                                                                    | turati<br>Cod IUV<br>000 045255355                                                                                                    | Descrizione prova - Corso di Laurea - LINGUE E LETTERATURE STRANIERE - Tassa concorso Lingue e letterature straniere A.A. 2019/2020                                                                                              | Data Scadenza<br>26/08/2019                                | Importo           30,00 €                                     | Stato Pagamento<br>non pagato        | Pagamento con PagoPA                                                                                                    | Cerca Pagamento col             | n MAV |
| Addebiti fatt Fattura + 8984879  non pagat g pagament                                                                                                    | turati<br>Cod IUV<br>000 045255355<br>to in attesa                                                                                                    | Descrizione prova - Corso di Laurea - LINGUE E LETTERATURE STRANIERE - Tassa concorso Lingue e letterature straniere A.A. 2019/2020                                                                                              | Data Scadenza<br>26/08/2019                                | Importo         Importo           30.00 €         ●           | Stato Pagamento<br>non pagato        | Pagamento con PagoPA                                                                                                    | Cerca Pagamento con             | n MAV |
| Addebiti fatt<br>Fattura<br>+ 8984879<br>i<br>non pagat<br>o pagament<br>o pagato/pa                                                                            | turati<br>cod IUV<br>00000045255355<br>to<br>to in attesa<br>agato confermato                                                                                   | Descrizione prova - Corso di Laurea - LINGUE E LETTERATURE STRANIERE - Tassa concorso Lingue e letterature straniere A.A. 2019/2020                                                                                              | Data Scadenza<br>26/08/2019                                | Importo         Importo           30,00 €         ●           | Stato Pagamento<br>non pagato        | Pagamento con PagoPA                                                                                                    | Cerca Pagamento con             | n MAV |
| Addebiti fatt<br>Fattura<br>+ 8984879<br>o non pagat<br>pagament<br>o pagato/pa<br>"" abilitato il                                                              | turati<br>cod IUV<br>0000.045255355<br>0000.045255355<br>to<br>to<br>to<br>to<br>to<br>to<br>to<br>to<br>to<br>to                                               | Descrizione<br>prova - Corso di Laurea - LINGUE E LETTERATURE STRANIERE<br>- Tassa concorso Lingue e letterature straniere A.A. 2019/2020                                                                                        | Data Scadenza<br>26/08/2019                                | Importo         Importo           30,00 €         ●           | Stato Pagamento<br>non pagato        | Pagamento con PagoPA                                                                                                    | Cerca Pagamento con             | n MAV |
| Addebiti fatt<br>Fattura<br>+ <u>8984879</u><br>non pagat<br>pagament<br>pagato/pa<br><sup>20</sup> pagato/pa<br><sup>20</sup> abilitato il<br>eseguita la      | turati<br>cod LIUV<br>0000-045255355<br>000-045255355<br>to in attesa<br>agato confermato<br>pagamento con PagoPA<br>a stampa avviso PagoPA                     | Descrizione prova - Corso di Laurea - LINGUE E LETTERATURE STRANIERE - Tassa concorso Lingue e letterature straniere A.A. 2019/2020                                                                                              | Data Scadenza<br>26/08/2019                                | Importo         ●           30,00 €         ●                 | Stato Pagamento<br>non pagato        | Pagamento con PagoPA                                                                                                    | Cerca Pagamento col             | n MAV |
| Addebiti fatt<br>Fattura<br>+ <u>8984879</u><br>i<br>non pagat<br>pagament<br>pagato/pag<br>rev<br>abilitato il<br>Geseguita la                                 | turati<br>cod UUV<br>0000 045255355<br>000<br>to in attesa<br>agato confermato<br>pagamento con PagoPA<br>a stampa avviso PagoPA                                | Descrizione           prova - Corso di Laurea - LINGUE E LETTERATURE STRANIERE           - Tassa concorso Lingue e letterature straniere A.A. 2019/2020                                                                          | Data Scadenza<br>26/08/2019                                | Importo         Importo           3         30,00 €         ● | Stato Pagamento<br>non pagato        | Pagamento con PagoPA         Pagamento con PagoPA         Pagamento con PagoPA                                                                                                    | Cerca Pagamento col Cerca       | n MAV |
| Addebiti fatt<br>Fattura<br>+ 8984879<br>(a) non pagat<br>(b) pagament<br>(c) pagato/pa<br>(c) pagato/pa<br>(c) abilitato il<br>(c) eseguita la<br>Rimborsi (le | turati<br>cod luv<br>000 0.045255355<br>to<br>to in attesa<br>agato confermato<br>pagamento con PagoPA<br>a stampa avviso PagoPA<br>somme saranno riscuo        | Descrizione           prova - Corso di Laurea - LINGUE E LETTERATURE STRANIERE<br>- Tassa concorso Lingue e letterature straniere A.A. 2019/2020                                                                                 | e-mail dall'Università di Pisa o comunica                  | Importo<br>3 30.00 € ●                                        | Stato Pagamento<br>non pagato        | Pagamento con PagoPA         Postanta de la construcción de la construcción de la construccined de la construcción de la construcción de la constr | Cerca Pagamento con Cerca       | n MAV |
| Addebiti fatt<br>Fattura<br>+ 8984879<br>non pagat<br>pagament<br>pagato/pa<br>ret<br>abilitato il<br>seseguita la<br>Rimborsi (le                              | turati I<br>cod IVV<br>000 045255355<br>to<br>to in attesa<br>agato confermato<br>pagamento con PagoPA<br>a stampa avviso PagoPA<br>somme saranno riscuo        | Descrizione         prova - Corso di Laurea - LINGUE E LETTERATURE STRANIERE         - Tassa concorso Lingue e letterature straniere A.A. 2019/2020    otibili solo dopo aver ricevuto apposita comunicazione          Tassa     | e-mail dall'Università di Pisa o comunica                  | Importo<br>30.00 €                                            | Stato Pagamento<br>non pagato        | Pagamento con PagoPA                                                                                                    | Cerca Pagamento con Cerca Cerca | n MAV |
| Addebiti fatt<br>Fattura<br>+ 8984879<br>non pagat<br>pagato/pa<br>ret<br>pagato/pa<br>ret<br>abilitato il<br>stideunioi2 (le<br>Voce<br>Stideunioi2 (le        | turati<br>cod IVV<br>0000 045255355<br>to<br>to<br>to in attesa<br>agato confermato<br>pagamento con PagoPA<br>a stampa avviso PagoPA<br>a stampa avviso PagoPA | Descrizione         prova - Corso di Laurea - LINGUE E LETTERATURE STRANIERE         - Tassa concorso Lingue e letterature straniere A.A. 2019/2020         otibili solo dopo aver ricevuto apposita comunicazione         Tassa | e-mail dall'Università di Pisa o comunica<br>Data Scadenza | Importo €<br>30,00 €<br>2<br>zione postale da part            | Stato Pagamento<br>non pagato        | Pagamento con PagoPA                                                                                                    | Cerca Pagamento con Cerca Cerca | n MAV |

Clicca su «**Paga on line con PagoPA**», se intendi pagare on line con carta di credito, bonifico, paypal, ecc..

Clicca su «**Stampa Avviso per PagoPA**», se intendi pagare in un istituto bancario o presso un esercente aderente ai circuiti Sisal, Lottomatica. Se opti per il pagamento online, vai a pagina 7, altrimenti a pagina 16.

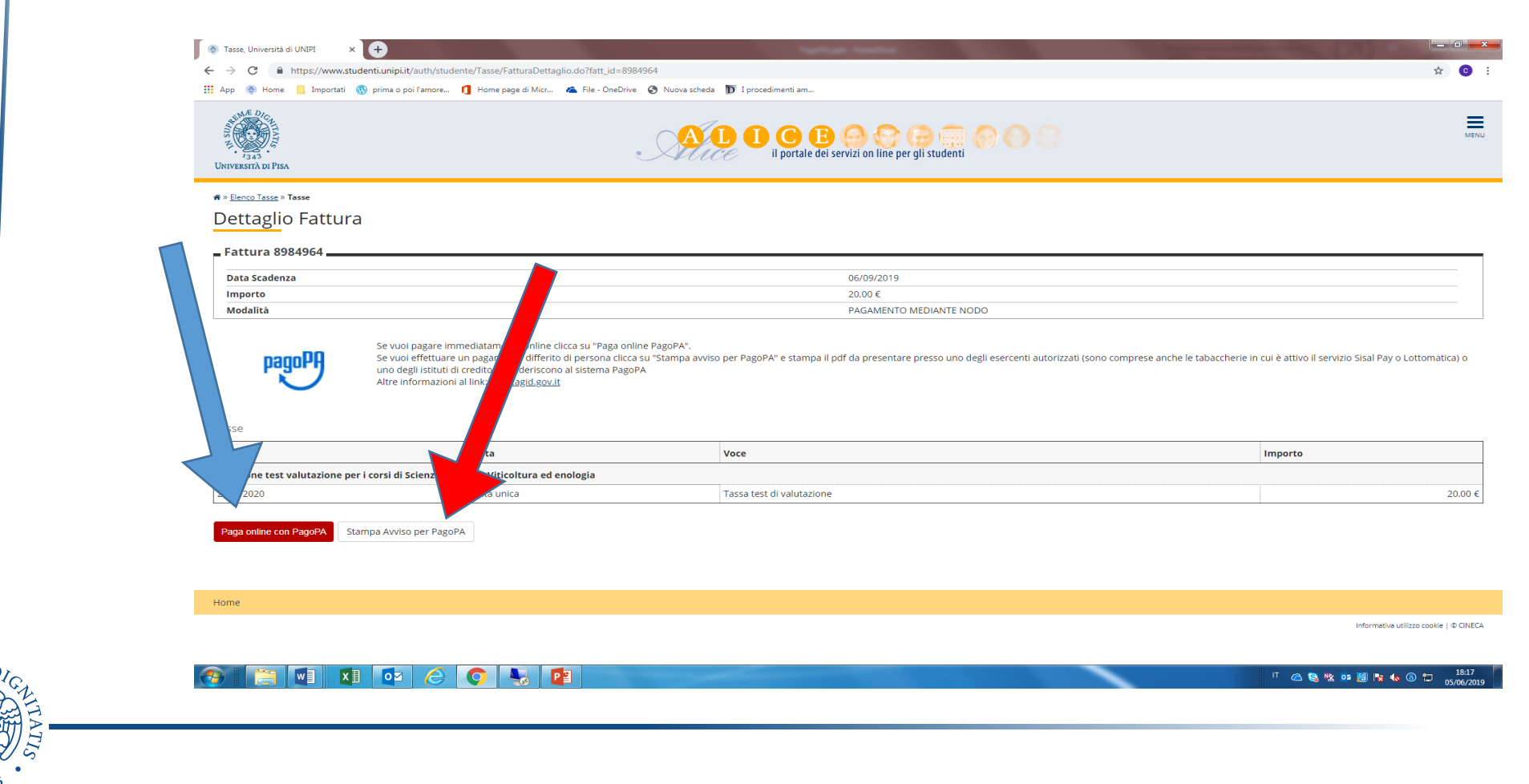

Puoi accedere a PagoPA in una delle seguenti modalità:

- «ENTRA CON SPID»;
- «Entra con la tua mail» (e-mail personale o istituzionale)

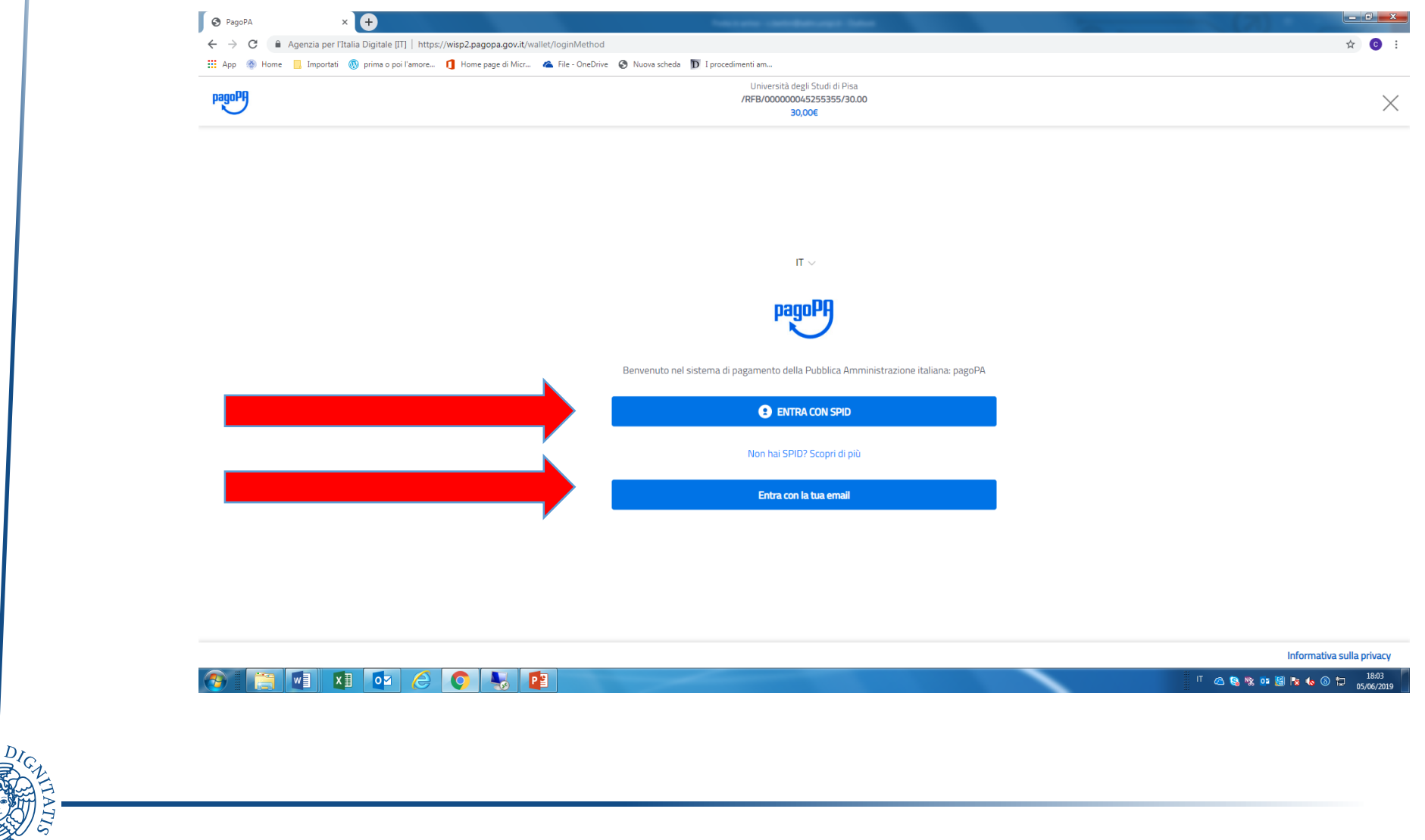

#### Leggi l'informativa sul trattamento dei dati personali e clicca su «continua»

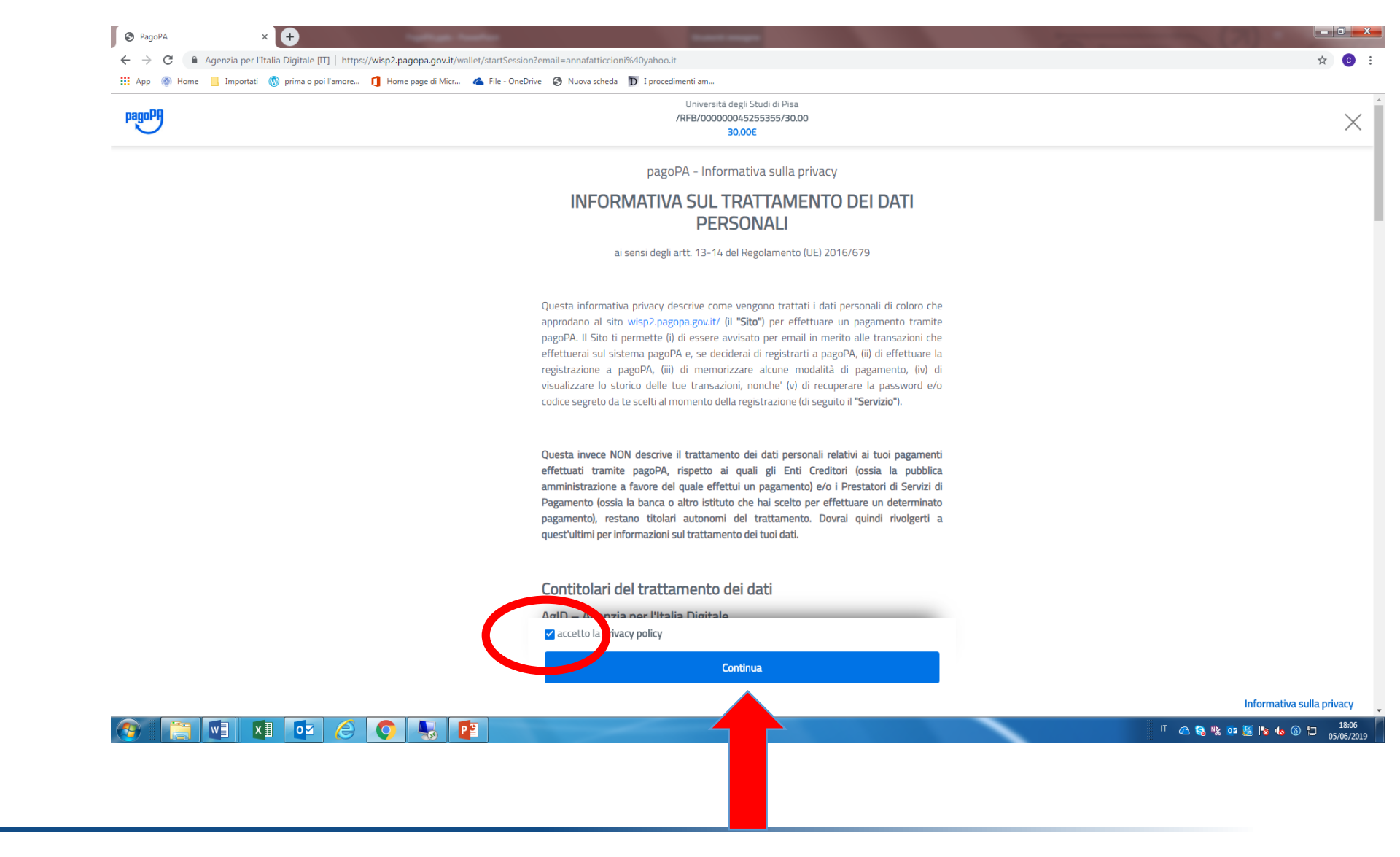

Seleziona la modalità di pagamento desiderata. Oltre alla carta di credito, è possibile pagare dal tuo conto corrente on line e con altri strumenti come ad esempio paypal.

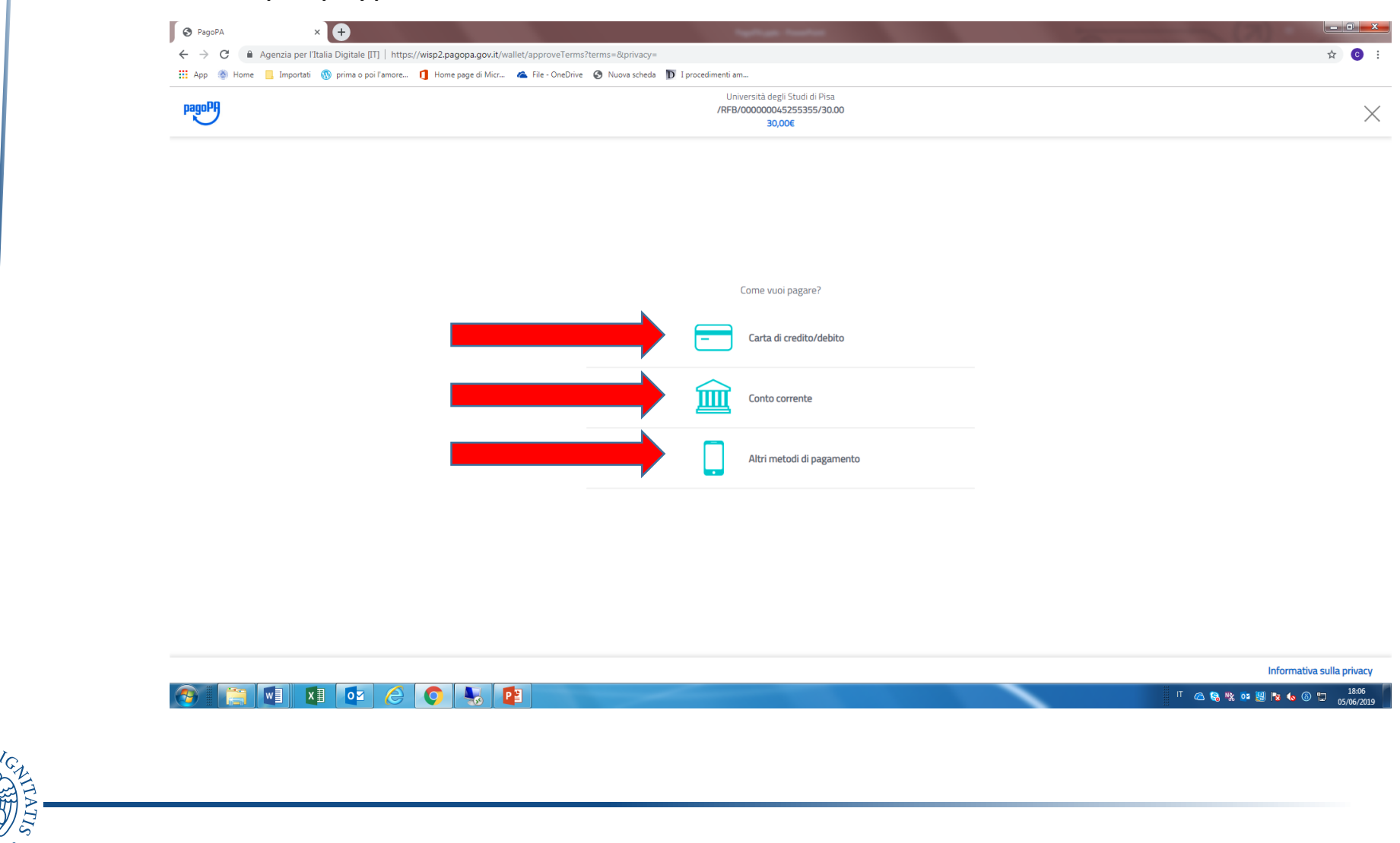

| Pageq | Università degli Studi di Pisa<br>/RFB/0000004525355/30.00<br>30,00€ |    |
|-------|----------------------------------------------------------------------|----|
|       | pagoPA accetta queste carte di credito/debito                        |    |
|       | Sector VISA VISA Electron                                            |    |
|       |                                                                      |    |
|       |                                                                      |    |
|       | numero della carta di credito                                        |    |
|       | MM / AA 🕤 CVC                                                        |    |
|       | scadenza (mm/aa) codice di verifica                                  |    |
|       |                                                                      |    |
|       |                                                                      |    |
|       |                                                                      |    |
|       |                                                                      |    |
|       |                                                                      | in |

PEMA

#### Se hai optato per il conto corrente, inserisci il nome della tua banca

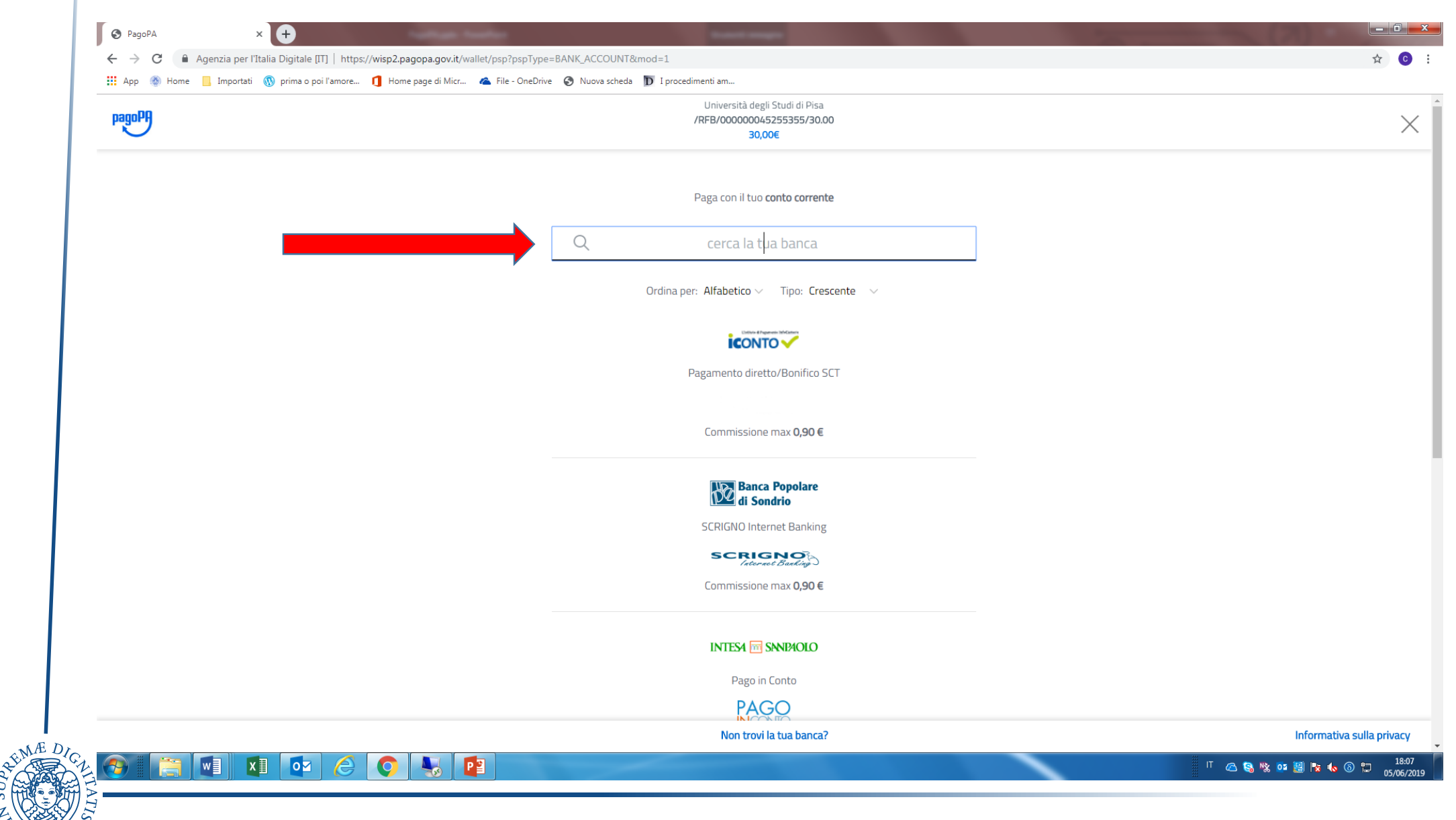

#### Se hai scelto «altre modalità di pagamento», seleziona uno delle strumenti disponibili

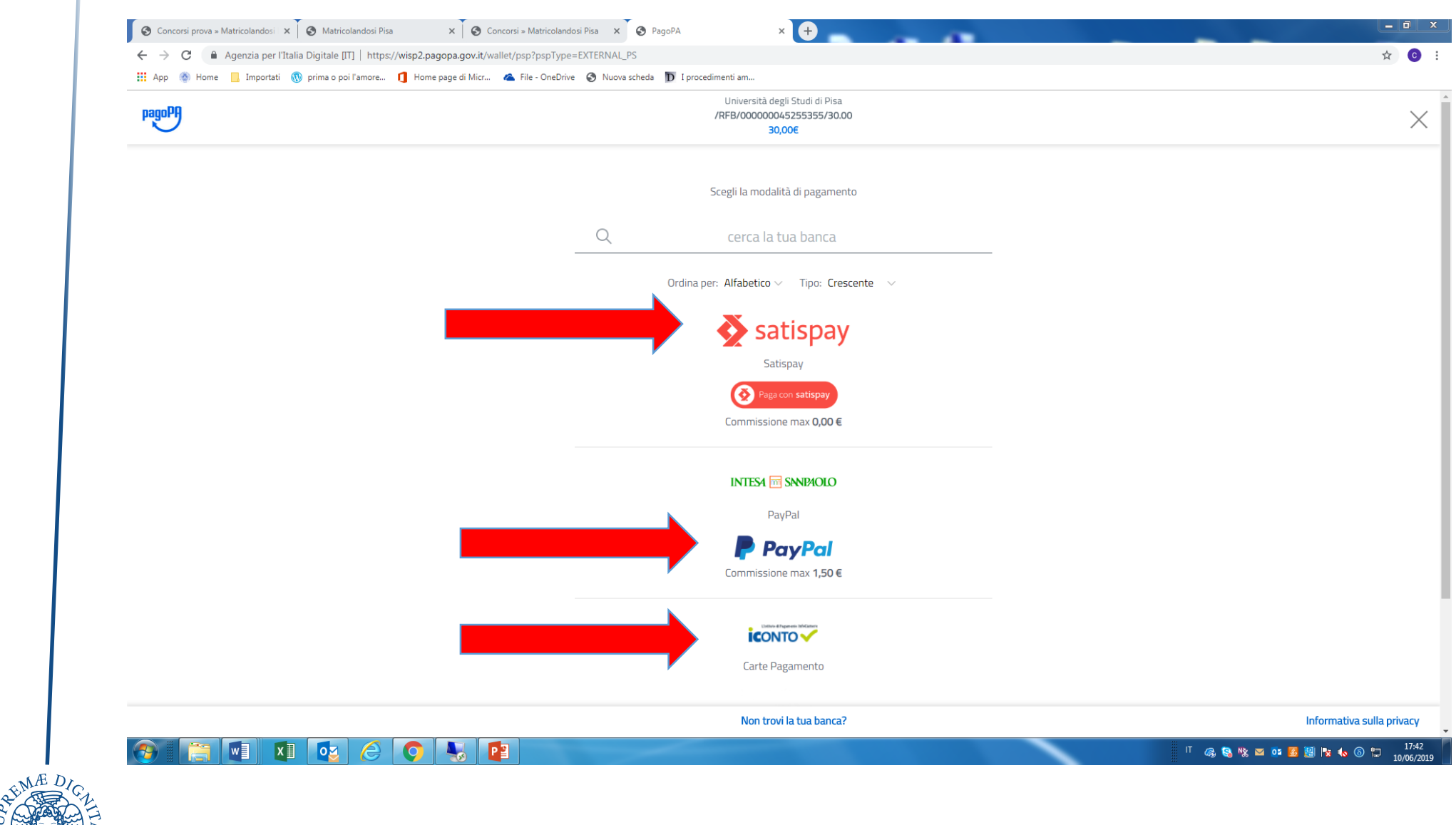

Se il pagamento è andato a buon fine comparirà il testo riportato sopra la freccia rossa. Clicca su pulsante «Stampa Quietanza di Pagamento» per la ricevuta.

| App 🛞 Home 📙 Importati 🕔 p                                                                                                    | orima o poi l'amore 🚺 Home page di Micr                                                                                                    | . 💪 File - OneDrive 🔇 Nuova scheda Ď I procedimenti am                                                                                                    |                                           |
|----------------------------------------------------------------------------------------------------|----------------------------------------------------------------------------------------------------|----------------------------------------------------------------------------------------------------|-------------------------------------------|
| VNIVERSITÀ DI PISA                                                                                                    |                                                                                                    | AL I C E C C C C C C C C C C C C C C C C C                                                                                                    |                                           |
| 希 » <u>Elenco Tasse</u> » <b>Tasse</b>                                                                                                    |                                                                                                    |                                                                                                    |                                           |
| Dettaglio Fattura                                                                                                    |                                                                                                    |                                                                                                    |                                           |
| _ Fattura 8982429                                                                                                    |                                                                                                    |                                                                                                    |                                           |
| Data Scadenza                                                                                                    |                                                                                                    | 15/05/2010                                                                                                    |                                           |
| Importo                                                                                                    |                                                                                                    | 355.00 €                                                                                                    |                                           |
| Modalità                                                                                                    |                                                                                                    | MAV online                                                                                                    |                                           |
| Data Pagamento                                                                                                    |                                                                                                    | 23/05/2019                                                                                                    |                                           |
| Stato RPT                                                                                                    |                                                                                                    | Esito della transazione ricevuto correttamente. Il pagamento è stato eseguito con successo per l'inte                                                                                                    | era somma dovuta.                         |
| Esito Operazione                                                                                                    | Se vuoi effettuare un pagamento differi<br>o uno degli istituti di credito che aderisc<br>Altre informazioni al link: <u>www.agid.gov</u>                                                                                                    | to di persona clicca su "Stampa avviso per PagoPA" e stampa il pdf da presentare presso uno degli esercenti autorizzati (sono con al sistema PagoPA<br>icono al sistema PagoPA<br><u>it</u>                                                                                                    | attivo il servizio Sisal Pay o Lotto      |
| Esito Operazione<br>Operazione terminata. Verifica                                                                                                    | Se vuoi effettuare un pagamento differi<br>o uno degli istituti di credito che aderisc<br>Altre informazioni al link: <u>www.agid.gov</u><br>re lo stato della richiesta del pagamento                                                        | to di persona clicca su "Stampa avviso per PagoPA" e stampa il pdf da presentare presso uno degli esercenti autorizzati (sono con al sistema PagoPA<br><u>it</u> online.                                                                                                    | attivo il servizio Sisal Pay o Lotto      |
| Esito Operazione<br>Operazione terminata. Verifica                                                                                                    | Se vuoi effettuare un pagamento differii<br>o uno degli istituti di credito che aderisc<br>Altre informazioni al link: <u>www.agid.gov</u><br>re lo stato della richiesta del pagamento<br><b>Rata</b>                                        | to di persona clicca su "Stampa avviso per PagoPA" e stampa il pdf da presentare presso uno degli esercenti autorizzati (sono con al sistema PagoPA<br>itti online. Voce Imperiational di contracta di contracta di con | attivo il servizio Sisal Pay o Lotto      |
| Esito Operazione<br>Operazione terminata. Verifical<br>Tasse<br>Anno<br>Tasse di iscrizione laurea, laurea                                              | Se vuoi effettuare un pagamento differi<br>o uno degli istituti di credito che aderisc<br>Altre informazioni al link: <u>www.agid.gov</u><br>re lo stato della richiesta del pagamento<br><b>Rata</b><br>specialistica e magistrale           | to di persona clicca su "Stampa avviso per PagoPA" e stampa il pdf da presentare presso uno degli esercenti autorizzati (sono con al sistema PagoPA<br>ilt online. Voce Impressional sistema PagoPA                                                                                                    | attivo il servizio Sisal Pay o Lotto orto |
| Esito Operazione<br>Operazione terminata. Verifical<br>Tasse<br>Anno<br>Tasse di iscrizione laurea, laurea<br>2018/2019                                 | Se vuoi effettuare un pagamento differi<br>o uno degli istituti di credito che aderisc<br>Altre informazioni al link: <u>www.agid.gov</u><br>re lo stato della richiesta del pagamento<br><b>Rata</b><br>specialistica e magistrale<br>I rata | to di persona clicca su "Stampa avviso per PagoPA" e stampa il pdf da presentare presso uno degli esercenti autorizzati (sono con a baccherie in cui è cono al sistema PagoPA<br>ilt online. Voce Impri Bollo assolto in maniera virtuale                                                                                                    | attivo il servizio Sisal Pay o Lotto      |
| Esito Operazione<br>Operazione terminata. Verifical<br>Tasse<br>Anno<br>Tasse di iscrizione laurea, laurea<br>2018/2019                                 | Se vuoi effettuare un pagamento differi<br>o uno degli istituti di credito che aderisc<br>Altre informazioni al link: <u>www.agid.gov</u><br>re lo stato della richiesta del pagamento<br><b>Rata</b><br>specialistica e magistrale<br>I rata | to di persona clicca su "Stampa avviso per PagoPA" e stampa il pdf da presentare presso uno degli esercenti autorizzati (sono conservative in cui è cono al sistema PagoPA<br>itt online. Voce Impri Bollo assolto in maniera virtuale Tassa regionale                                                                                                    | attivo il servizio Sisal Pay o Lotto orto |
| Esito Operazione<br>Operazione terminata. Verifica<br>Tasse<br>Anno<br>Tasse di iscrizione laurea, laurea<br>2018/2019                                  | Se vuoi effettuare un pagamento differi<br>o uno degli istituti di credito che aderisc<br>Altre informazioni al link: <u>www.agid.gov</u><br>re lo stato della richiesta del pagamento<br><b>Rata</b><br>specialistica e magistrale<br>I rata | to di persona clicca su "Stampa avviso per PagoPA" e stampa il pdf da presentare presso uno degli esercenti autorizzati (sono constructivati e la clicia de la clicia de la cl   | attivo il servizio Sisal Pay o Lotto orto |
| Esito Operazione<br>Operazione terminata. Verifica<br>Tasse<br>Anno<br>Tasse di iscrizione laurea, laurea<br>2018/2019<br>Stampa Quietanza di Pagamento | Se vuoi effettuare un pagamento differii o uno degli istituti di credito che aderisc. Altre informazioni al link: <u>www.agid.gov.</u> re lo stato della richiesta del pagamento  Rata specialistica e magistrale I rata                      | to di persona clicca su "Stampa avviso per PagoPA" e stampa il pdf da presentare presso uno degli esercenti autorizzati (sono con al sistema PagoPA<br>diti                                                                                                    | attivo il servizio Sisal Pay o Lotto orto |
| Esito Operazione<br>Operazione terminata. Verifica<br>Tasse<br>Anno<br>Tasse di iscrizione laurea, laurea<br>2018/2019<br>Stampa Quietanza di Pagamento | Se vuoi effettuare un pagamento differii<br>o uno degli istituti di credito che aderisc<br>Altre informazioni al link: <u>www.agid.gov</u><br>re lo stato della richiesta del pagamento<br>Rata<br>specialistica e magistrale<br>I rata       | to di persona clicca su "Stampa avviso per PagoPA" e stampa il pdf da presentare presso uno degli esercenti autorizzati (sono con baccherie in cui è cono al sistema PagoPA<br>di di di di persona clicca su "Stampa avviso per PagoPA" e stampa il pdf da presentare presso uno degli esercenti autorizzati (sono con baccherie in cui è cono al sistema PagoPA<br>di di di di persona clicca su "Stampa avviso per PagoPA" e stampa il pdf da presentare presso uno degli esercenti autorizzati (sono con baccherie in cui è cono al sistema PagoPA<br>di di di persona clicca su "Stampa avviso per PagoPA" e stampa il pdf da presentare presso uno degli esercenti autorizzati (sono con baccherie in cui è cono al sistema PagoPA<br>di di di persona clicca su "Stampa avviso per PagoPA" e stampa il pdf da presentare presso uno degli esercenti autorizzati (sono con baccherie in cui è cono al sistema PagoPA<br>online.                                                                                                    | orto                                      |

### Se il pagamento non è andato a buon fine comparirà la frase indicata con la freccia

| → C A https://www.studenti.unipi.it/auth                                                                                      | 1/studente/Tasse/FatturaDettaglio.do?fatt_id=8984879                                           |                                                                       |                                 |
|----------------------------------------------------------------------------------------------------|------------------------------------------------------------------------------------------------|-----------------------------------------------------------------------|---------------------------------|
| App 🚳 Home 📙 Importati 🚯 prima o poi l'am                                                                                     | nore 🚺 Home page di Micr 🗥 File - OneDrive 🔇                                                   | Nuova scheda D I procedimenti am                                      |                                 |
| NIVERSITÀ DI PISA                                                                                                    |                                                                                                | AL I C E C C C C C C C C C C C C C C C C C                            |                                 |
| » <u>Elenco Tasse</u> » <b>Tasse</b>                                                                                          |                                                                                                |                                                                       |                                 |
| Dettaglio Fattura                                                                                                    |                                                                                                |                                                                       |                                 |
| Eattura 8984879                                                                                                    |                                                                                                |                                                                       |                                 |
| Data Scadenza                                                                                                    |                                                                                                | 26/08/2019                                                            |                                 |
| Importo                                                                                                    |                                                                                                | 30,00 €                                                               |                                 |
| Modalità                                                                                                    |                                                                                                | PAGAMENTO MEDIANTE NODO                                               |                                 |
| Stato RPT                                                                                                    |                                                                                                | Esito della transazione ricevuto correttamente. L'operazione di pagan | nento non è andata a buon fine. |
| Operazione terminata Verificare la state de                                                                                   |                                                                                                |                                                                       |                                 |
| SSE                                                                                                    | ella richiesta del pagamento online.                                                           |                                                                       |                                 |
| sse                                                                                                    | Ila richiesta del pagamento online.                                                            | Voce                                                                  | Importo                         |
| sse<br>inno                                                                                                    | ella richiesta del pagamento online. Rata                                                      | Voce                                                                  | Importo                         |
| asse<br>assa concorso Lingue e letterature straniere                                                                          | ella richiesta del pagamento online.                                                           | Voce<br>Tassa concorsuale                                             | Importo<br>30,                  |
| Ino Issa concorso Lingue e letterature straniere I19/2020 aga online con PagoPA Stampa Avviso per li                          | e Rata unica PagoPA                                                                            | Voce<br>Tassa concorsuale                                             | Importo 30.                     |
| asse       assa concorso Lingue e letterature straniere       019/2020       Paga online con PagoPA       Stampa Avviso per l | ella richiesta del pagamento online.          Rata         e         Rata unica         PagoPA | Voce<br>Tassa concorsuale                                             | Importo 30,                     |

Se hai scelto «Stampa Avviso per PagoPA» (vedi pagina 6), devi stampare l'avviso di pagamento e presentarlo in una banca o presso gli esercenti che aderiscono ai circuiti Sisal, Lottomatica, ecc.

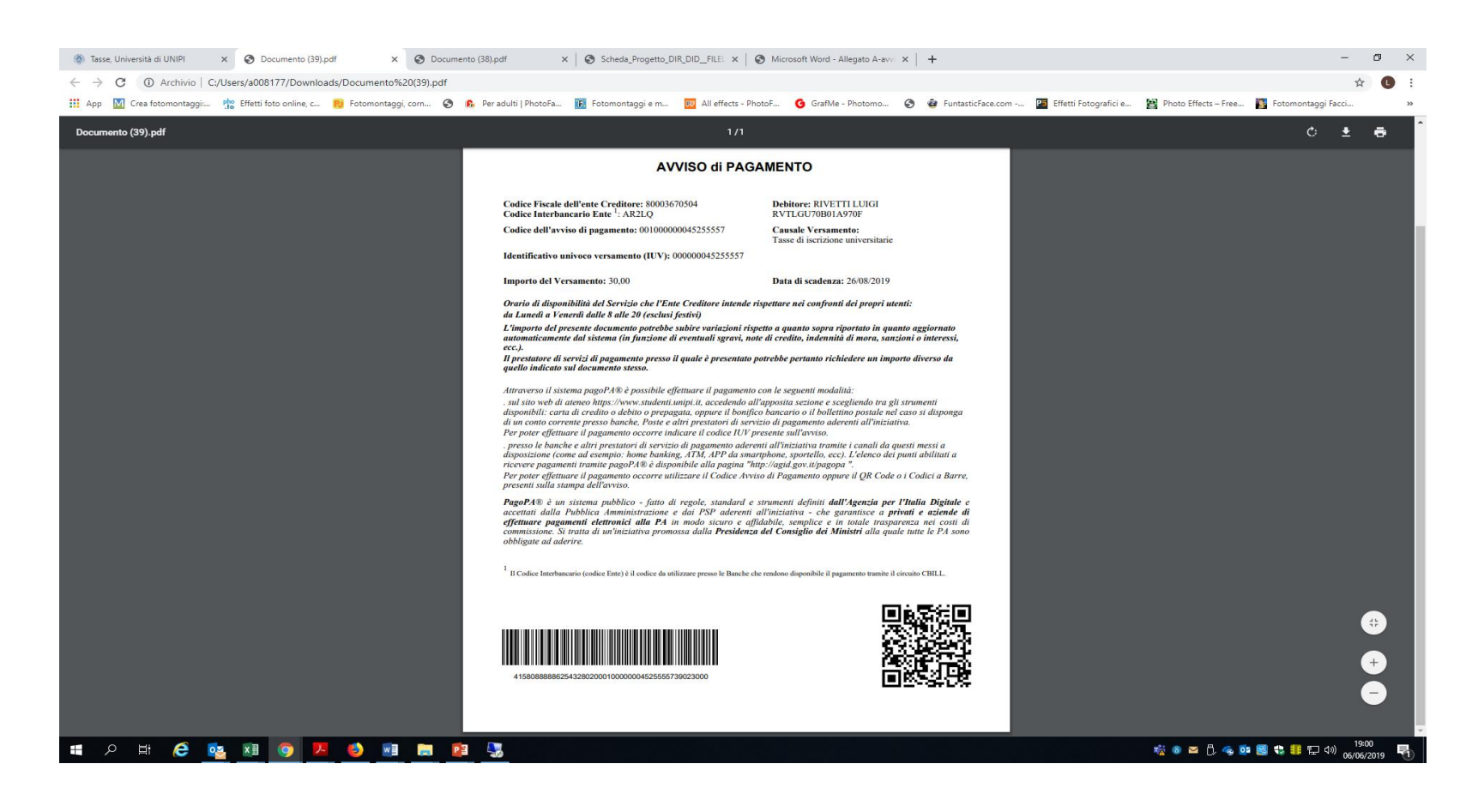

Se la tassa può essere pagata anche tramite MAV, potrai scaricare il relativo pdf e rivolgerti ad un istituto bancario.

In questo caso la registrazione della tassa non è immediata e avverrà in 2/3 giorni.

| Addebiti fa      | tturati         |                                                                                                    |                  |          |                     | Cerca                                                                      | ۹                  |
|------------------|-----------------|----------------------------------------------------------------------------------------------------|------------------|----------|---------------------|----------------------------------------------------------------------------|--------------------|
| Fattura          | Codice IUV      | Descrizione                                                                                                    | Data<br>Scadenza | Importo  | Stato<br>Pagamento  | Pagamento con PagoPA (clicca sul numero di<br>fattura nella prima colonna) | Pagamen<br>con MAV |
| + <u>8867827</u> | 00000034664877  | Materials and Nanotechnology 2019/20 - for non-EU applicants II session - Corso di Laurea Magistrale - MATERIALS AND<br>NANOTECHNOLOGY<br>- Tassa concorso Materials and Nanotechnology A.A. 2019/2020                                                   | 05/04/2019       | 30,00 €  | 🖲 non pagato        | M ABILITATO                                                                |                    |
| + 8978677        | 000000044773573 | Materials and Nanotechnology 2019/20 - riservata a cittadini comunitari e non comunitari residenti in Italia III sessione - Corso di<br>Laurea Magistrale - MATERIALS AND NANOTECHNOLOGY<br>- Tassa concorso Materials and Nanotechnology A.A. 2019/2020 | 31/08/2019       | 40,00 €  | on non pagato       | n Abilitato                                                                | 8                  |
| + 8979776        | 000000044855051 | Neuroscience 2019/20 - II sessione - Corso di Laurea Magistrale - NEUROSCIENCE<br>- Tassa concorso LM Neuroscience A.A. 2019/2020                                                                                                    | 01/07/2019       | 30,00€   | on pagato           | මේ ABILITATO                                                               | 8                  |
| + <u>8984859</u> | 000000045253436 | prova - Corso di Laurea - LINGUE E LETTERATURE STRANIERE<br>- Tassa concorso Lingue e letterature straniere A.A. 2019/2020                                                                                                    | 26/08/2019       | 30,00 €  | 🖲 non pagato        | MBILITATO                                                                  |                    |
| + 8984863        | 000000045253840 | test prova - Corso di Laurea - SCIENZE AGRARIE<br>- Iscrizione test valutazione per i corsi di Scienze agrarie e Viticoltura ed enologia A.A. 2019/2020                                                                                                  | 22/01/2020       | 20,00€   | 🖲 non pagato        | 1999 ABILITATO                                                             |                    |
| + 8791498        | 000000027298368 | Matricola 552431 - Corso di Laurea - DIRITTO DELL'IMPRESA, DEL LAVORO E DELLE PUBBLICHE AMMINISTRAZIONI<br>- Tasse di iscrizione laurea, laurea specialistica e magistrale A.A. 2018/2019                                                                | 01/10/2018       | 340,00 € | 💽 pagato            |                                                                            |                    |
| + 8556247        | 00000005143445  | Matricola 552431 - Corso di Laurea - DIRITTO DELL'IMPRESA, DEL LAVORO E DELLE PUBBLICHE AMMINISTRAZIONI<br>- Tasse e contributo omnicomprensivo iscrizione corsi di laurea A.A. 2017/2018                                                                | 02/10/2017       | 407,00 € | o pagato confermato |                                                                            |                    |
| + 8405209        |                 | Matricola 552431 - Corso di Laurea - DIRITTO DELL'IMPRESA, DEL LAVORO E DELLE PUBBLICHE AMMINISTRAZIONI<br>- Tasse di iscrizione laurea, laurea specialistica e magistrale A.A. 2016/2017                                                                | 17/07/2017       | 402,63€  | o pagato confermato |                                                                            |                    |
| + 8433895        |                 | Matricola 552431 - Corso di Laurea - DIRITTO DELL'IMPRESA, DEL LAVORO E DELLE PUBBLICHE AMMINISTRAZIONI<br>- Tasse di iscrizione laurea, laurea specialistica e magistrale A.A. 2016/2017                                                                | 15/05/2017       | 402,63 € | o pagato confermato |                                                                            |                    |
| + 8463276        |                 | Matricola 552431 - Corso di Laurea - DIRITTO DELL'IMPRESA, DEL LAVORO E DELLE PUBBLICHE AMMINISTRAZIONI<br>- Tasse di iscrizione laurea, laurea specialistica e magistrale A.A. 2016/2017                                                                | 15/03/2017       | 402,63€  | o pagato confermato |                                                                            |                    |
|                  |                 |                                                                                                    |                  |          |                     |                                                                            |                    |
|                  |                 | Pagine 1 dl 2 righe da 1 a 10 dl 15                                                                                                    |                  |          |                     |                                                                            |                    |

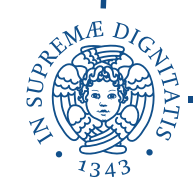